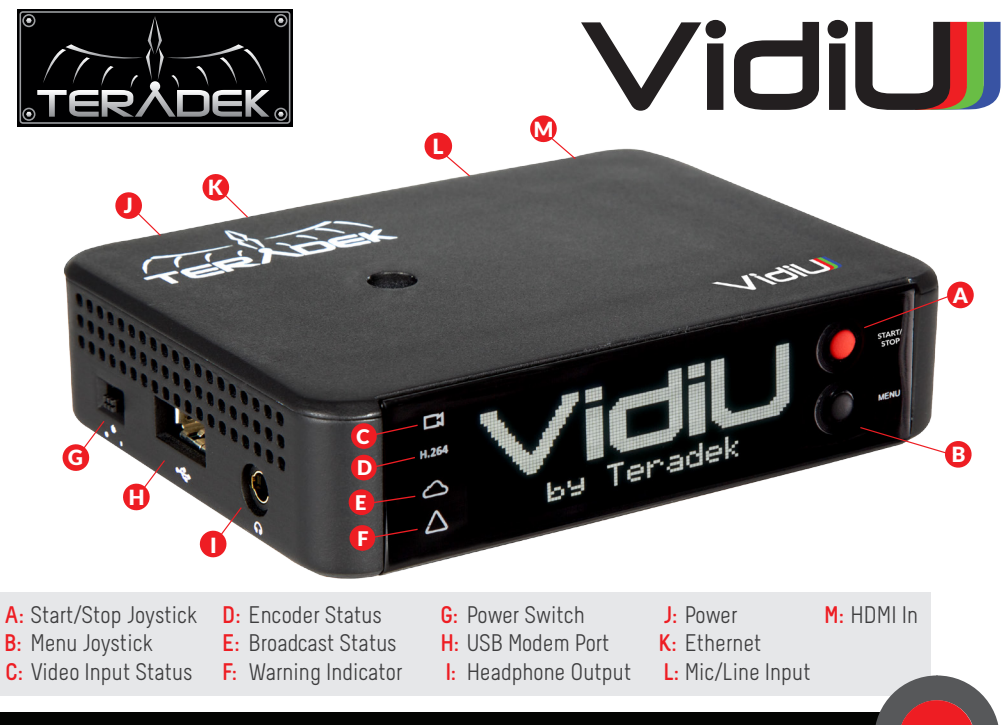

## **STARTING A BROADCAST USING FRONT PANEL**

#### 1 Connect to the Internet via any one of the options below:

- Plug in 3G/4G USB modem (H).
- Connect an Ethernet cable.
- To connect via WiFi, press the menu button (B) when prompted and follow the instructions on-screen.

### **2** Connect to Streaming Platform:

- Select your platform (Ustream, Livestream or Manual).
- Enter username/password.
- Pick your channel.

### 3 Go Live:

Press the Start/Stop button (A) to start and stop your broadcast.

# STARTING BROADCAST WITH AN IOS DEVICE

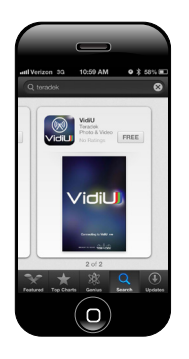

- **1** Download VidiU from the iTunes App Store.
- Connect to VidiU's network, or join the same local network VidiU is connected to. Please note: If VidiU does not appear on your iOS device's WiFi network list, set VidiU's AP Channel to 2.4GHz
- **3** Open the VidiU app to discover your device on the network.
- Press the Broadcast button () to start broadcasting.

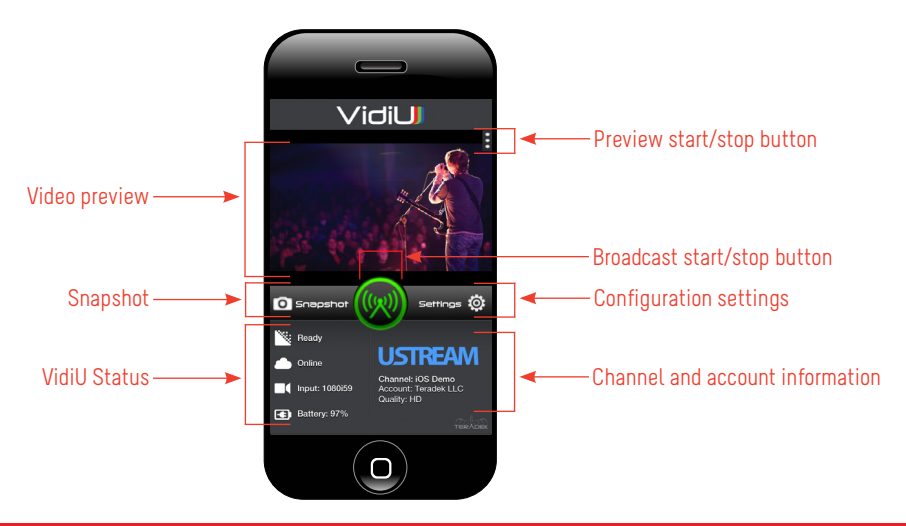

#### **NEED MORE HELP?**

 Support forum: http://support.teradek.com → Contains tips, information and all the latest firmware & software updates.
Training videos: http://www.teradek.com/training TERADEK SUPPORT STAFF: support@teradek.com